## How to Find Classwork on Google Classroom

1. Click on the name of your Google Classroom. In the example below, it is 'Year 3 Virtual Classroom'.

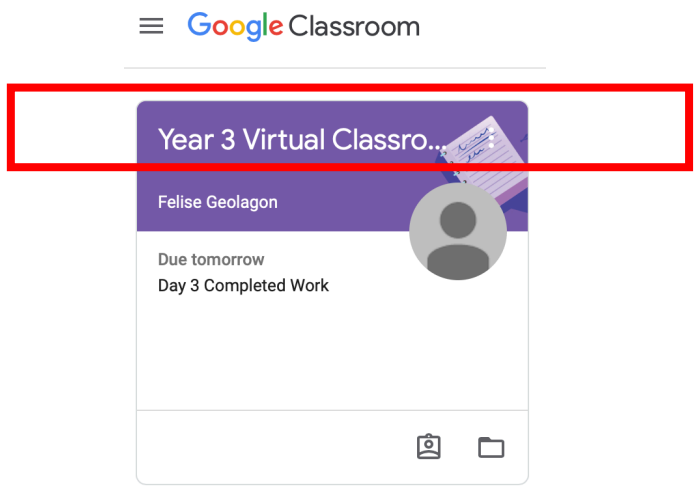

2. You will now reach the 'Stream'. The stream has assignments/classwork that has been posted. It also has messages posted by teachers in Google Classroom. The stream also allows you to post comments/questions you may have for certain assignments or messages.

| ≡ Year 3 Virtua                                       | l Classroom                      | Stream                                           | Classwork People                              |                                              |                      |  |
|-------------------------------------------------------|----------------------------------|--------------------------------------------------|-----------------------------------------------|----------------------------------------------|----------------------|--|
|                                                       | Year 3 Virtu                     | al Classroom                                     | a leader of a                                 |                                              |                      |  |
|                                                       |                                  | A tha                                            |                                               | n assignment<br>t was posted by<br>a teacher |                      |  |
|                                                       | Upcoming<br>Due tomorrow         | Amelia Asquith pos<br>9:02 AM                    | sted a new assignment: Day 3 Completed Work   |                                              | a teacher.           |  |
|                                                       | Day 3 Completed Work<br>View all | 1 class comment                                  |                                               |                                              |                      |  |
| Upcoming assignments to remind you when they are due. |                                  | Amelia Asquith pos<br>Mar 31                     | sted a new material: How to turn in your work | :                                            | A message            |  |
|                                                       |                                  | Felise Geolagon<br>Mar 31<br>Hi Year 3 Students, |                                               |                                              | posted by a teacher. |  |
|                                                       |                                  | This is just a reminder about ma                 | aking comments on this Google Classroom.      |                                              |                      |  |

3. To find the assignments/classwork that have been posted, click on 'Classwork'.

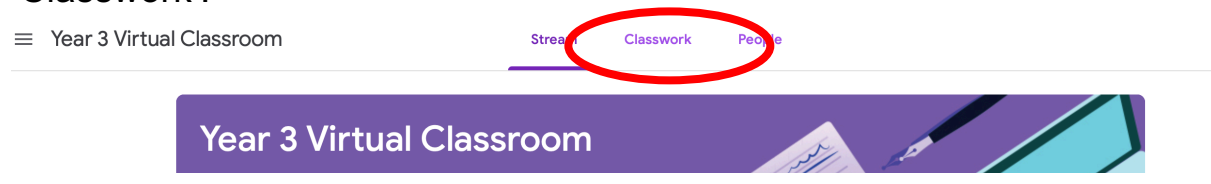

## 4. On Classwork, you will find all the classwork that have been posted by teachers.

| ≡ | Year 3 Virtual Classroom               | Stream Classwo             | ork People                             |
|---|----------------------------------------|----------------------------|----------------------------------------|
|   |                                        | Î View your work           | 💼 Google Calendar 🛅 Class Drive folder |
|   | All topics                             | How to turn in your work   | Posted Mar 31                          |
|   | Term 1, Week 10 Le<br>Online Resources | Pandora's Party Place 🗏 3  | Posted Mar 30                          |
|   |                                        | Writing and Reading Grid   | Posted Mar 30                          |
|   |                                        | Week 10 Pack               | Posted Mar 30                          |
|   |                                        | Timetable Week 10 and 11   | Posted Mar 30                          |
|   |                                        | Enrichment Pack 🗏 2        | Posted Mar 30                          |
|   |                                        |                            |                                        |
|   |                                        | Term 1, Week 10 Learning   | :                                      |
|   |                                        | 🖹 Day 1 Completed Work 🗏 3 | Due Mar 31                             |
| ? |                                        | Day 2 Completed Work 🗏 2   | Due Today                              |